## SUPERVISOR: REVIEW TIME OFF FOR EXEMPT EMPLOYEES

- 1. Navigate to your Workday Inbox to review Time Off Requests.
- 2. Each Time Off Request will show you the dates requested and number of hours requested. Please note that Workday will not allow an employee to make a request that is greater than their balance as of the date of the time off.
- 3. Press the **Approve** button to approve. The employee will receive an email notifying them that the request is approved.
  - There are buttons for **Send Back** and **Deny** that you can use. If you are denying or sending back the request to your worker, you are required to enter a comment. Please explain to the worker why the request needs to be edited, or why it cannot be accommodated.

To view your team's Time Off and Leave, go to the Workday **Home** screen and click on **Team Time Off**, and under View, click on **Time Off and Leave Calendar**. This will give you a monthly view of any time off that your team has. To see a list instead of a calendar, view **All Time Off** (all submitted) or **Approved Time Off** (all approved).